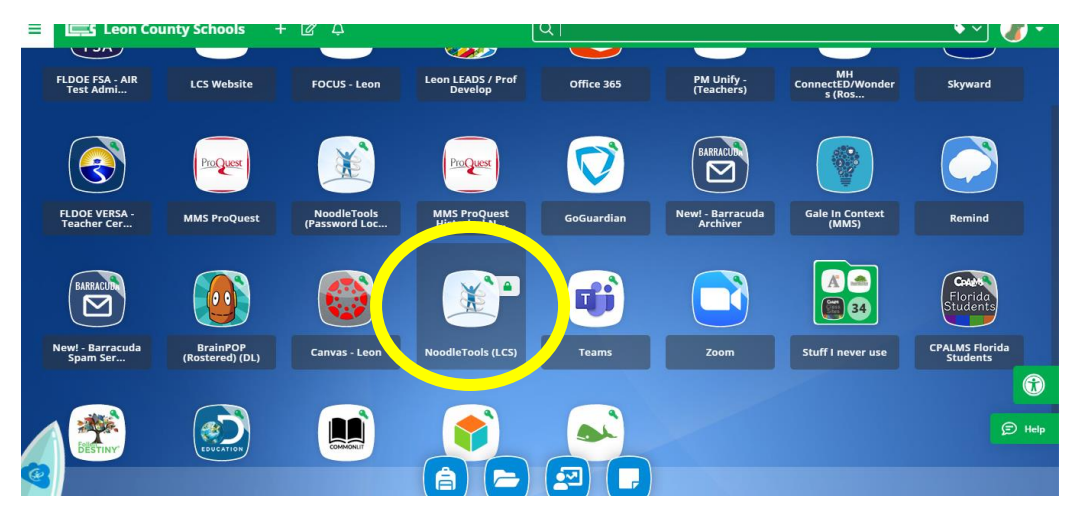

Go to Classlink- You should have a tile for Noodletools (if not, click the + at the top)

Step 1: Login if you remember your credentials (then skip to step 5) Click "skip" if you forgot or haven't setup an account before

| Please enter your Personal ID                                     | Access via G Suite / Office 365                                                                 |
|-------------------------------------------------------------------|-------------------------------------------------------------------------------------------------|
| Sign In <sup>①</sup>                                              | If your school uses G Suite for Education or Office 365 to access<br>NoodleTools, sign in here: |
| Personal ID                                                       | Enter your Google or Office 365 email                                                           |
| Password                                                          | G Sign In with Google <b>1</b> Sign In with Office 365                                          |
| Remember me                                                       |                                                                                                 |
| SIGN IN                                                           | Access via Clever                                                                               |
|                                                                   | C Sign In with Clever                                                                           |
| Register                                                          |                                                                                                 |
| Register as a new user if you haven't used NoodleTools<br>before: |                                                                                                 |
| Free for you if your school or university is subscribed           |                                                                                                 |
| Individual accounts also available                                |                                                                                                 |
| REGISTER                                                          |                                                                                                 |
|                                                                   |                                                                                                 |

Step 2: If you forgot your password, then click "I forgot my password". If you have haven't setup an account, then click "register" and skip to step 4

| Account Type                                                                                          |   | Account Information ①                                                                                                    |  |
|----------------------------------------------------------------------------------------------------|---|----------------------------------------------------------------------------------------------------|--|
| <ul> <li>A subscription I have access to through my elementary,<br/>middle, or high school</li> </ul> | > | Personal ID                                                                                                    |  |
| <ul> <li>A subscription I have access to through my college or<br/>university</li> </ul>              |   | Phone Number (Last 4 digits only)                                                                                                    |  |
| An individual subscription I purchased                                                                |   | Statement of the local division of the local division of the local |  |
| A NoodleTools MLA Lite account                                                                        |   | RETRIEVE PASSWORD                                                                                                    |  |
|                                                                                                    |   |                                                                                                    |  |

Step 3: Type your ID (student #) and the last 4 digits of your phone number. If you still can't figure out your password then, go back to the previous page and click register

Step 4: Fill in the required information

| <ul> <li>I am a student or library patron</li> <li>I am a teacher or librarian</li> </ul> |  |
|-------------------------------------------------------------------------------------------|--|
| School / location:                                                                        |  |
| Montford Middle School                                                                    |  |
| Expected year of graduation:                                                              |  |
| 2023 🔹                                                                                    |  |
| Choose a Personal ID ①                                                                    |  |
| Student #, if not available first and last name                                           |  |
| CHECK AVAILABILITY                                                                        |  |
|                                                                                           |  |
| Password                                                                                  |  |
| Retype Password                                                                           |  |
| Easy Login Retrieval ①                                                                    |  |
| Initials (e.g. "JS" for John Smith)                                                       |  |
| Phone Number (last 4 digits only)                                                         |  |

If you need to 'Revalidate' your log in:

leonschools

students

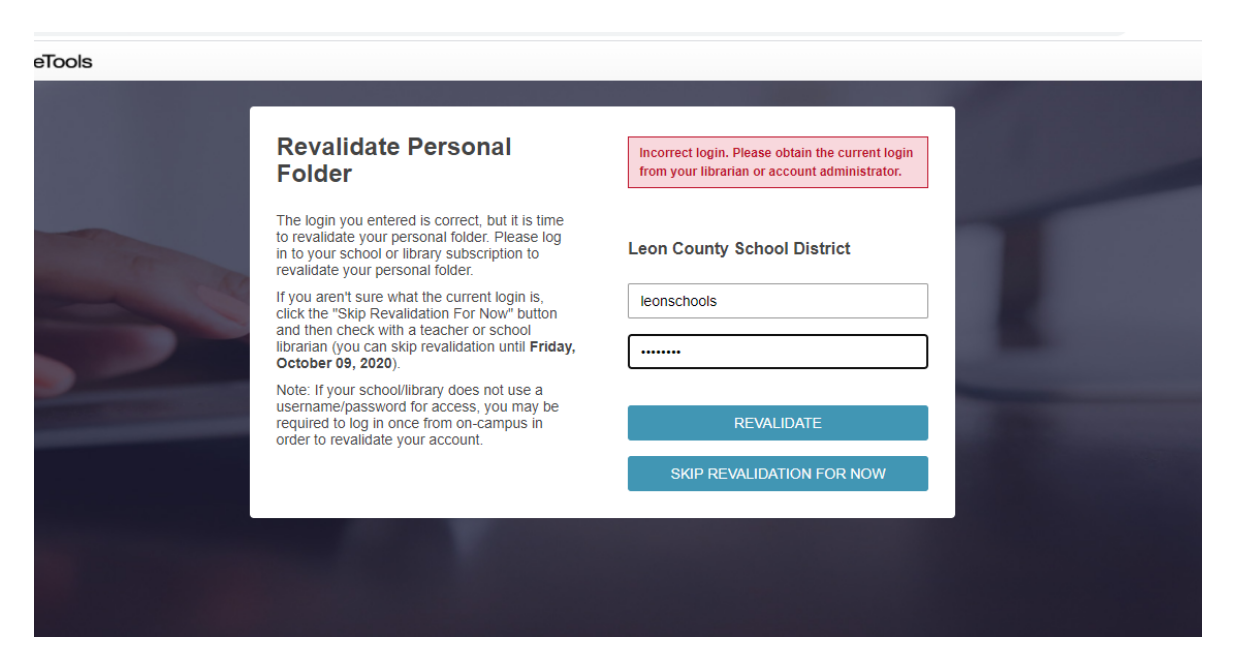

## ONCE YOU ARE LOGGED IN TO NOODLETOOLS:

Step 5: Click "New project"

| 🧮 Montford Middle 🗙 📔 🔤 Le                             | eon County Schi 🗙 💩 NoodleTools - Pri 🗙 🤿 Portal | 🗙 🛛 🍪 Leon County Schi 🗙 🗎 😒 | Home   Microsofi ×   😒 SCRIPT | 23-24doo ×   +       | ~ - 0 ×        |
|--------------------------------------------------------|--------------------------------------------------|------------------------------|-------------------------------|----------------------|----------------|
| $\leftrightarrow$ $\rightarrow$ C $\square$ my.noodlet | tools.com/web2.0/projects.html                   |                              |                               | le ☆                 | ★ □ S Update : |
| NoodleTools 🤇                                          | ) Projects                                       |                              | Search                        | <b>Q</b> 2023 - 2024 | How Project    |
| 🚔 My Projects                                          | PROJECT TITLE .                                  |                              | CONTENTS                      | UPDATED (EDT) 💠      | SHAR           |
| Comments                                               |                                                  |                              |                               |                      | 1              |

Call it "Scientist Report" or something to distinguish the project you are working on.

#### MLA, Junior

| v project Copy C Merge Archive 🗷 Unarch | Create a new proj | iect                                                                                                    | ×       |       |
|-----------------------------------------|-------------------|----------------------------------------------------------------------------------------------------|---------|-------|
| Projects                                | Project title     | HF 19-20                                                                                                    |         |       |
| Project title <b>P</b> Style            |                   | For example, "History 101 report on George Washington"                                                                                                    |         | ared? |
| Debate-science MLA                      | Citation style    | <ul> <li>MLA (MLA Handbook, 8th ed.)</li> <li>APA (APA Publication Manual, 6th ed.)</li> <li>Chicago/Turabian (Chicago Manual of Style, 17th ed.)</li> </ul>                                                      |         |       |
|                                         | Citation level:   | <ul> <li>Starter: Introduction to citing sources with 6 basic forms</li> <li>Junior: A small set of simplified citation forms</li> <li>Advanced: Comprehensive coverage of the style guides, 70+ forms</li> </ul> |         |       |
|                                         |                   |                                                                                                    | ✓Submit |       |

Step 6: Go to Projects tab at the top

| 🔤 Montford Middle 🗙 🛛 🔤 Leon | County Sch: 🗙 🍇 NoodleTools - Pr: 🗙 🤹 Portal | 🗙 🛛 🍪 Leon County Sch 🗙 🗌 | Home   Microsoft ×   SCR | IPT23-24doo × + | ~ - 0 ×        |
|------------------------------|----------------------------------------------|---------------------------|--------------------------|-----------------|----------------|
| ← → C 🗎 my.noodletoo         | Is.com/web2.0/projects.html                  |                           |                          | ዸ \$            | ★ ■ S Update : |
| NoodleTools 🔇                | Projects                                     |                           | Search                   | Q 2023 - 2024   | H New Project  |
| 🗁 My Projects                | PROJECT TITLE 🔺                              |                           | CONTENTS                 | UPDATED (EDT) 💠 | SHARING        |
| Comments                     | HF 23-24<br>MLA Ad HF 23-24                  |                           | 🚍 oo   🏪 oo   🕕 oo       | a minute ago    | ÷ :            |
|                              |                                              |                           |                          |                 |                |

Choose the correct project title.

Step 6- Click "New Source"

| ← → C 🗎 my.noodle     | tools.com/web2.0/bibliography.html |    |   | 🖻 🖈 🖨 🚺 💲 Update 🔅            |
|-----------------------|------------------------------------|----|---|-------------------------------|
| NoodleTools 🔇         | Sources   HF 23-24   thompsons3@l  | th | ₾ | E Search 🔁 + New Source       |
| G Back to My Projects |                                    |    |   | <ul> <li>Alphabeth</li> </ul> |
| Sources               | MEDIA TYPE 🔶 CITATION 🔺            |    |   | 🕅 NOTECARDS TAG 🕈             |
| Notecards             |                                    |    |   |                               |
| Tabletop View         |                                    |    |   |                               |
| Detail View           |                                    |    |   |                               |
| Attachments           |                                    |    |   |                               |

## **Step 7: Find research on your topic**

Once you find a helpful resource you want to site...

Choose the appropriate type of source that you are looking at. If unsure, just choose 'website' and 'webpage'.

| K -> C a my.noodletools.com/web.20/abiliography.html |         |                                            |                                                                       |                                                               |                    |  |
|------------------------------------------------------|---------|--------------------------------------------|-----------------------------------------------------------------------|---------------------------------------------------------------|--------------------|--|
|                                                      | Sources | Create new citation                        |                                                                       |                                                               | × h 😴 + New Source |  |
| Back to My Projects                                  |         | Where is it?<br>Database Website F         | Print or in-hand Viewed/heard live                                    | File, app, e-book Other +                                     | Alphabetic         |  |
| Sources                                              | MEDIA   | What is it?<br>Al Response/Output          | Religious Work                                                        | Dissertation or Thesis                                        | NOTECARDS TAG ¢    |  |
| Notecards                                            |         | Blog<br>Electronic Mailing List            | Report (Technical/Research)<br>Reprinted Article                      | Historical Work in an Archive<br>Interview                    |                    |  |
| Tabletop View                                        |         | E-Mail<br>Microblog (Tweet, Status Update) | Advertisement or Commercial<br>Audio Clip (Online)                    | Letter or Memo<br>Review                                      |                    |  |
| Detail View                                          | 6       | Web Forum (Message Board)                  | Cartoon or Comic Strip                                                | Court Case                                                    |                    |  |
| Attachments                                          |         | Wiki                                       | Film or Video Recording                                               | State Bill or Resolution                                      |                    |  |
| 🗹 To-Do's                                            |         | Conference Proceedings<br>Journal          | Lecture, Speech or Reading<br>Map or Chart (Born Digital)             | State Committee Hearing/Testimony<br>State Report or Document |                    |  |
|                                                      |         | Magazine<br>Newsletter                     | Map or Chart, Published or in an Archive<br>Musical Score or Libretto | State Statute<br>U.S. Bill or Resolution                      |                    |  |
|                                                      |         | Newspaper<br>Reprinted Article             | Photo or Illustration<br>Photo or Image (Born Digital)                | U.S. Committee Hearing/Testimony                              |                    |  |
|                                                      |         | Anthology/Collection                       | Radio Program                                                         | U.S. Constitution                                             |                    |  |
|                                                      |         | Bible<br>Book                              | Sound Recording (CD, Record, etc.)<br>Television Program              | U.S. Executive Order/Proclamation<br>U.S. Patent              |                    |  |
| ST thompsons3                                        |         | Conference Proceedings                     | Video Clip (Online)                                                   | U.S. Report or Document                                       |                    |  |

Fill out all the information the best you can, you MUST fill out the boxes of information with the st

# When you are done researching- go back to Noodletools and:

Step 1- Export to print

You can either choose to 'print to Word' or 'print as a RTF'

|                                                                                                    | Frojects Mit Dashbo                                                                                                    | INOLECATUS | <ul> <li>Faper</li> </ul> |          |                    | 1/10313/2 •         |
|----------------------------------------------------------------------------------------------------|----------------------------------------------------------------------------------------------------|------------|---------------------------|----------|--------------------|---------------------|
| HF 19-20 (MLA) (3   Tyler P.                                                                                                    |                                                                                                    |            |                           |          |                    |                     |
| Newspaper     Media type     Citation     Newspaper     Meciae type     Citation     Newspaper     Meciae type     Citation     Newspaper     Meciae type     Citation     Newspaper     Meciae type     Newspaper     Meciae type     Section     Section | vint/Export  vint/Export vint/Export of Vord vint/Export as RTF vint/Export to Google Docs vint/Export to Google Docs vint/Export of Google Docs vinting Options. ltype my annotation. | <br>       |                           | Tag<br>P | Notecards<br>0 New | Sort : Alphabetic + |
| Created : 08/29/19 01:33PM   Updated                                                                                                    | :08/29/1901:34PM                                                                                                    | <br>       |                           |          |                    |                     |

Save that document, upload to Canvas assignments.